◆◆使用方法◆◆ ※スプレッドシートをご確認いただきながらご覧ください。

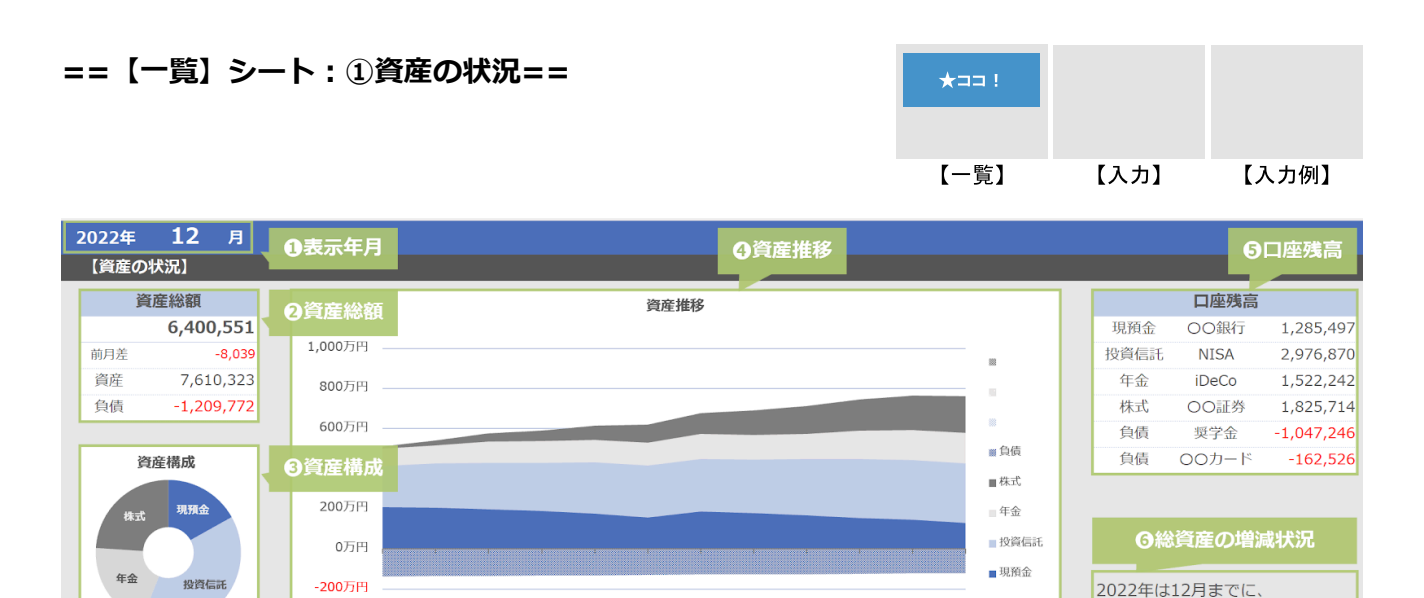

322万円 総資産が増加しました

#### ①表示年月

・表示したい年月を入力してください。入力した月の資産と家計の状況が表示されます。

#### ②資産総額

- ・①に入力した月時点の資産総額、前月差、資産と負債の総額が表示されます。
- ・前月のデータがない場合、前月差は表示されません。

1月 2月

3月 4月 5月 6月 7月 8月 9月 10月 11月 12月

・負債がない(または、入力していない)場合、資産と負債の総額は表示されません。

### ③資産構成

- ①に入力した月時点の資産構成が表示されます。
- ・負債がある場合でも、この欄に負債は表示されません。資産の構成比率を表しています。

## ④資産推移

・1月から①に入力した月までの資産推移が表示されます。

#### ⑤各口座残高

①に入力した月時点の、各口座の残高が表示されます。

#### <u>⑥総資産の増減状況</u>

- ①に入力した月までの、その年の総資産の増減状況が表示されます。
- ・【入力】シートに前年度末時点の総資産を入力していない場合、総資産の増減状況は表示されません。

#### ==【一覧】シート:②家計の状況== 【一覧】 【入力】 【入力例】 【家計の状況】 12月の家計簿 収支推移 支出推移 の収支と貯蓄率 901,647 収入 🛚 その他 支出 -391,473 収入 ■ 交際費 収支 510,170 80万円 靈特別費 貯蓄率 56.6% 30万円 衣服・美容 60% ⑧支出構成 支出構成 ■教養・教育 25万円 ■水道・光烈費 20万円 40万円 40% ■保険 15万円 交通費 10万円 20% 食費 **9累計貯蓄**率 食費 5万円 ■住宅 12月までの累計貯蓄率は、 0万円 0% 0万円 **42.3%** です。 1月 2月 3月 4月 5月 6月 7月 8月 9月 10月11月12月 1月 2月 3月 4月 5月 6月 9月 10月 11月 12月

## ⑦収支と貯蓄率

- ・①に入力した月の、収入と支出、収支の金額が表示されます。
- ・また、その月の貯蓄率が表示されます。貯蓄率とは、収入に対してどのくらい貯金できたかを示す数 値です。【収支(=収入-支出)÷収入×100】で計算されます。

#### ⑧支出構成

・①に入力した月の、支出構成が表示されます。

# 

- ・1月から①に入力した月までの、累計貯蓄率が表示されます。
- ・累計貯蓄率は、①月から入力月までの累計の収入に対して、その期間累計でどのくらい貯金できたか を示しています。

#### <u>⑩収支推移</u>

- ・1月から①に入力した月までの、収入と支出、貯蓄率の推移が表示されます。
- ・収入と支出は左の軸(〇〇万円)を、貯蓄率は右の軸(〇〇%)をご参照ください。

### <u>⑪支出推移</u>

- ・1月から①に入力した月までの、支出項目の推移が表示されます。
- ・支出の項目が多い場合、金額の小さい項目は「その他」としてまとめて表示されます。

| ==【入力】シート : ①口座残高== |       |            |            |            | *== !      |            |       |              |
|---------------------|-------|------------|------------|------------|------------|------------|-------|--------------|
|                     |       |            |            |            |            | 【一覧】       | 【入力】  | 【入力例】        |
| 2022年               |       |            |            |            | ζ          | ζ          |       |              |
| ◆口座残高               | ❷口座名称 | ●前年度末0     | D口座残高      | 4口座残高      |            |            |       | ⑤備考          |
| 種別                  | 月     | 2021年末     | 1月         | 2月         | 3月         | 12月        | 備考    | Ť            |
| -                   | 総資産   | 3,175,792  | 3,727,724  | 4,059,485  | 4,399,006  | 6,400,551  |       |              |
| 現預金                 | 00銀行  | 1,699,077  | 2,066,477  | 2,039,825  | 1,963,521  | 1,285,497  |       |              |
| 投資信託                | NISA  | 1,992,943  | 2,057,867  | 2,217,754  | 2,325,475  | 2,976,870  |       |              |
| 年金                  | iDeCo | 807,584    | 876,638    | 912,626    | 1,052,518  | 1,522,242  |       |              |
| 株式                  | 00証券  | 0          | 107,465    | 251,012    | 406,329    | 1,825,714  | 特定日   | 座            |
| 負債                  | 奨学金   | -1,178,178 | -1,167,267 | -1,156,356 | -1,145,445 | -1,047,246 |       |              |
| 負債                  | 00カード | -145,634   | -213,456   | -205,376   | -203,392   | -162,526   | クレジット | <b>・</b> カード |
| <b>①</b> 口座種別       | -     |            |            |            |            | }          |       |              |

※下記項目のうち、★印のついた内容を毎月更新していただくことになります。

①口座種別

- ・B列/6~15行目に、「現預金」や「年金」など口座の種別を入力してください。(最大10項目)
- ・同じ種別を入力した項目は、【一覧】シートの③資産構成や④資産推移で合計金額が表示されます。 例)現預金、投資信託、株式、債券、保険、年金、不動産、自動車など。

#### ②口座名称

- ・C列/6~15行目に、銀行名やクレジットカードの名称など、各口座の名称を入力してください。
- ・ご自身が分かる内容であれば、正式名称でなくても構いません。

#### <u>③前年度末の口座残高</u>

- ・D列/6~15行目に、前年度末時点の口座残高を入力してください。
- ・わからない場合は、空欄でも構いません。
- ・前年度末時点の残高を入力すると、【一覧】シートの⑥総資産の増減状況が表示されます。

### ④口座残高★

- ・F~Q列/6~15行目に、各月の口座残高を入力してください。
- ・資産は正の値で、負債は負の値で入力してください。
- ・銀行口座であれば預金残高、証券口座であれば時価評価額、住宅ローンなどの負債であれば借入残高 などが該当します。

<u> ⑤備考</u>

・口座に関する補足等があれば、この欄をご活用ください。自由に記載していただいて構いません。 例)メイン口座、給与受取用、残高〇〇円をキープする、目指せ〇〇万円!など。

| ==【入力】シート:②収入== |          |              |         |         | *== !     |       |
|-----------------|----------|--------------|---------|---------|-----------|-------|
|                 |          |              |         | 【一覧】    | 【入力】      | 【入力例】 |
| ◆家計簿            | の収入種別と名称 | <b>⑦</b> 収入額 |         |         |           | 8備考   |
| 種別              | 月        | 1月           | 2月      | 12月     | 年合計       | 備考    |
| -               | 収入       | 601,110      | 451,100 | 901,647 | 6,417,112 |       |
| 給与              | 父 給与     | 232,706      | 233,050 | 233,436 | 2,797,260 |       |
| 賞与              | 父 賞与     | 0            | 0       | 410,154 | 792,481   |       |
| 給与              | 母 給与     | 218,404      | 218,050 | 218,057 | 2,617,371 |       |
| その他             | その他      | 150,000      | 0       | 40,000  | 210,000   |       |
|                 |          |              |         |         |           |       |

※下記項目のうち、★印のついた内容を毎月更新していただくことになります。

## ⑥収入種別と名称

・B列/20~29行目に収入の種別を、C列/20~29行目に収入の名称をそれぞれ入力してください。 (最大10項目)

# <u>⑦収入額★</u>

- ・F~Q列/20~29行目に、各月の収入額を入力してください。
- ・19行目には、各月の収入について合計金額が表示されます。
- ・S列目には、入力した月までの収入の合計金額が表示されます。
- ・T列目には、1か月の平均金額が表示されます。翌年以降の予算作成などにご活用ください。

<u>⑧備考</u>

・収入に関する補足等があれば、この欄をご活用ください。自由に記載していただいて構いません。 例)4月より昇給、○○銀行の預金利息、6月と12月に賞与支給など。

# == 【入力】シート: ③支出==

|      | *== ! |       |
|------|-------|-------|
| 【一覧】 | 【入力】  | 【入力例】 |

| ⑨支出項目  |         | ①支出額    |         |         |         |           | ①備考  |
|--------|---------|---------|---------|---------|---------|-----------|------|
| -      | 支出      | 357,855 | 257,232 | 259,873 | 391,477 | 3,685,701 |      |
| 住宅     | 家賃      | 126,000 | 126,000 | 126,000 | 126,000 | 1,512,000 |      |
| 住宅     | 保証料     | 1,500   | 1,500   | 1,500   | 1,500   | 18,000    |      |
| 水道・光熱費 | 電気代     | 7,056   | 6,794   | 6,662   | 5,504   | 78,073    | 〇〇電力 |
| 水道・光熱費 | ガス代     | 5,995   | 5,676   | 5,283   | 6,182   | 56,087    | 00ガス |
| 水道・光熱費 | 水道代     | 0       | 4,661   | 0       | 5,023   | 30,124    |      |
| 通信費    | 携帯電話    | 3,771   | 4,002   | 4,253   | 3,577   | 47,774    | 2台分  |
| 通信費    | インターネット | 4,500   | 4,500   | 4,500   | 4,500   | 54,000    | 自宅   |
| 保険     | 生命保険    | 18,000  | 18,000  | 18,000  | 18,000  | 216,000   |      |
| 教養・教育  | 書籍      | 1,500   | 1,500   | 1,500   | 1,500   | 22,500    |      |
| 教養・教育  | 学費      | 11,000  | 11,000  | 11,000  | 11,000  | 132,000   |      |

※下記項目のうち、★印のついた内容を毎月更新していただくことになります。

# 

- ・B列/31~80行目に支出の大項目を、C列/31~80行目に支出の小項目をそれぞれ入力してください。 (最大50項目)
- ・【一覧】シートの⑧支出構成、⑪支出項目の推移は、大項目について集計しています。

#### ⑪支出額★

- ・F~Q列/31~80行目に、各月の支出額を入力してください。
- ・30行目には、各月の支出について合計金額が表示されます。
- ・S列目には、入力した月までの収入の合計金額が表示されます。
- ・T列目には、1か月の平均金額が表示されます。翌年以降の予算作成などにご活用ください。

# <u>⑪備考</u>

・支出に関する補足等があれば、この欄をご活用ください。自由に記載していただいて構いません。
例)○○電気、携帯○台分、自宅用ネット代、○月より契約変更など。

# ==【入力例】シート==

- ・ご入力いただく必要はありません。
- ・ひとつの例として、ご参考になさってください。

|      |      | *== ! |
|------|------|-------|
| 【一覧】 | 【入力】 | 【入力例】 |